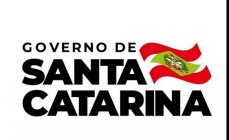

Instrução de Trabalho IT 002/CM/2022

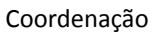

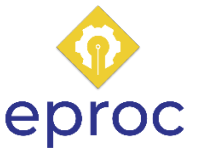

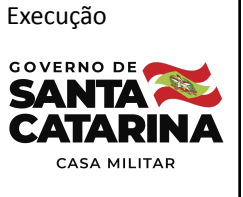

#### Processo

# Dispensar funções gratificadas ou comissionadas na Casa Militar

| Versão  | Data de Emissão | Macroprocesso                          | Macroprocesso |
|---------|-----------------|----------------------------------------|---------------|
| 01/2022 | 07/2022         | Gestão e desenvolvimento<br>de pessoas | Casa Militar  |

# 1. INFORMAÇÕES DO PROCESSO

# Descrição do processo

O processo inicia com a solicitação verbal do chefe da Casa Militar quanto a dispensa de função à coordenadoria administrativa, a qual informa a movimentação ao servidor e segue a solicitação com a elaboração do ofício. Posteriormente cria-se um processo no SGP-e referente à dispensa e tramita para a Casa Civil, a qual seguirá com o processo e o tramitará para a Secretaria de Estado da Administração. A SEA fará a elaboração do ato para a publicação do ato no Diário Oficial e tramitará o processo para a Casa Militar. A Coordenadoria administrativa acompanha o processo via diário oficial ou SGP-e, constata a finalização do ato de dispensa e arquiva o processo.

# Objetivo

Atender a solicitação de dispensa de pessoal para funções gratificadas ou comissionada na Casa Militar.

# Informações complementares

Nesse processo a dispensa sempre será atendida, não havendo a possibilidade de recusa, seguindo então sempre o fluxo padrão.

### Responsável

| Nome                          | Setor | Telefone       | E-mail            |
|-------------------------------|-------|----------------|-------------------|
| Coordenador<br>administrativo | COADM | (48) 3665-2177 | scm@scm.sc.gov.br |

### Interessados

Chefe Casa Militar e servidor dispensado.

### **Atores envolvidos**

Chefe da Casa Militar, Coordenadoria Administrativa da Casa Militar, Secretaria de Estado da Administração e Casa Civil.

# Recursos tecnológicos (sistemas e integrações)

SGP-e.

# **Parâmetros SGPE**

|     | Assunto | Classe |      | Controle de acesso (sigilo) |
|-----|---------|--------|------|-----------------------------|
| 912 | Atos    | 912    | Atos | Sigilo sem restrições       |

# Legislação, normativas e outras referências

Lei 741 2019, decreto 144 2019 e nota técnica Casa Civil 004/2021.

# Definições

FG-1: função gratificada 1

FG-2: função gratificada 2

FG-3: função gratificada 3

DGE: direção, gerenciamento

# 2. DIAGRAMA DO PROCESSO

https://cawemo.com/share/440b8196-5b88-4a35-871d-7c6168888959

### 3. DESCRIÇÃO DAS ATIVIDADES

#### SCM - Chefe da Casa Militar

1. Solicitar verbalmente dispensa de função

#### SCM/COADM - Coordenadoria Administrativa da Casa Militar

2. Receber solicitação verbal de dispensa de função

### 3. Informar dispensa ao servidor

Informar de forma verbal ao servidor quanto à dispensa do cargo gratificado ou comissionado.

### 4. Elaborar ofício

- Para elaboração do ofício é preciso constar as informações abaixo, conforme modelo padrão disponível ao final desta instrução de trabalho. Alterar partes grifadas conforme dados da requisição.
  - Dados do servidor: nome, matrícula e função de dispensa do servidor. 0

#### 5. Gerar processo no SGP-e de solicitação do ato de dispensa

- Para executar a atividade é preciso logar no SGP-e e na página inicial, em "Menu", gerar o processo através da opção "Cadastro de Processo Digital". Com a opção selecionada, preencher os seguintes campos no sistema:
  - o ASSUNTO: Atos (código 912)
  - o CLASSE: Atos (código 912)
  - Setor de competência: SCC/GABS ; 0
  - Interessado: CPF do dispensado; 0
  - Detalhamento do assunto: Solicitação para confecção de ato de dispensa do servidor; 0
  - <u>Controle de acesso:</u> Sigilo sem restrições. 0
- Incluir no processo o ofício.
  - Para incluir o ofício no processo, clicar na aba "Peças" e ao final da página, no canto 0

inferior esquerdo, selecionar o ícone com ilustração 📑 . Após, na opção "Selecionar um arquivo no meu computador" completar ambos os campos "Tipo de documento" e "Nome do arquivo" com a descrição "Ofício". Na sequência, para incluir o arquivo,

basta selecionar a opção "Adicionar arquivo(s)", localizar o documento na pasta salva no computador e seguir com a inserção; ou ainda, é possível arrastar o arquivo para a área da tela "Inserção de Peça". Por fim, clicar em "Próximo" para seguir com o processo.

# 6. Tramitar processo para Casa Civil

- Para desempenhar essa atividade, ir na aba "Processo", clicar em "Ações" e logo após em "Encaminhar". Na próxima tela preencha os campos conforme indicação abaixo.
  - o "Motivo tramitação": 35/ Para providências
  - o "Encaminhamento": Para providências
  - o "Tarefa": Encaminhar para outro setor
  - "Setor": SCC/GABS

Para seguir com a tramitação, clicar em "Encaminhar".

# SCC - Secretaria de Estado da Casa Civil

7. Tramitar processo para Secretaria de Estado da Administração

# SEA - Secretaria de Estado da Administração

- 8. Elaborar ato para publicação no Diário Oficial
- 9. Solicitar assinatura do Governador
- 10. Publicar ato no Diário Oficial
- 11. Tramitar processo no SGP-e para Casa Militar

# SCM/COADM - Coordenadoria Administrativa da Casa Militar

# 12. Acompanhar processo/ Identificar dispensa

- O acompanhamento do processo ocorre por meio das atividades "Verificar Diário Oficial" e "Verificar SGP-e", com intuito em identificar a finalização de dispensa.
  - o A verificação do Diário Oficial se dá por meio do acesso ao site <u>https://doe.sea.sc.gov.br/</u>
  - A verificação no SGP-e é diretamente no processo do ato de dispensa. Para isso, acesse o sistema, em "Menu" selecione a opção "Consulta de processos/documentos" e insira o número do processo. Após, acessar a aba "Peças" e localizar a última peça inserida no processo referente a publicação do ato (lado esquerdo da tela em formato de lista), por fim, verificar a dispensa.

# 13. Arquivar processo no SGP-e

 O processo já estará lotado no setor por meio do SGP-e. Para arquivá-lo é necessário acessar o mesmo e selecionar a opção "Ações", disponível ao lado superior direito da tela, e posteriormente seguir com o ícone "Arquivar".

# 4. HISTÓRICO DE REVISÕES

| Versão<br>nº | Responsável pela<br>elaboração da IT | Data       | Síntese da Revisão                                                               |
|--------------|--------------------------------------|------------|----------------------------------------------------------------------------------|
| 01/2022      | Karoline Fiori                       | 04/07/2022 | IT do processo de dispensa de função gratificada ou comissionada na Casa Militar |
|              |                                      |            |                                                                                  |

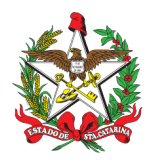

Ofício n° 69/CM/2022

Florianópolis (SC), de Abril de 2022.

Senhor Chefe da Casa Civil,

Solicito que seja providenciado o seguinte Ato, a contar de 09/05/2022:

- Dispensa, do Cabo PM Matrícula \_\_\_\_\_\_ nome\_\_\_\_\_, da Função de Assessor de Gabinete (FG-2) da Casa Militar.

Obs: conforme o OFÍCIO Nº280-IGPM/Ch Mis Paz Av IGPM/COTER, o militar foi desdobrado em missão individual (IPO não-contratado), na Missão de Assistência das Nações Unidas na Somália (UNSOM).

Atenciosamente,

Nome chefe da Casa Militar- posto Chefe da Casa Militar

Senhor Nome Secretário-Chefe da Casa Civil Florianópolis/SC

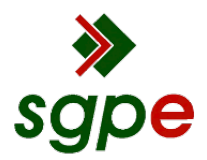

Assinaturas do documento

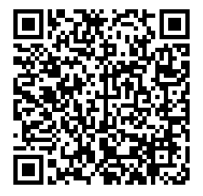

# Código para verificação: H29GY4F1

Este documento foi assinado digitalmente pelos seguintes signatários nas datas indicadas:

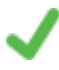

**KAROLINE FIORI** (CPF: 092.XXX.109-XX) em 05/10/2022 às 15:51:52 Emitido por: "SGP-e", emitido em 23/05/2022 - 14:59:34 e válido até 23/05/2122 - 14:59:34. (Assinatura do sistema)

JOEL JOSÉ RAFALOSKI (CPF: 008.XXX.099-XX) em 07/10/2022 às 13:32:38 Emitido por: "SGP-e", emitido em 21/03/2019 - 16:27:28 e válido até 21/03/2119 - 16:27:28. (Assinatura do sistema)

Para verificar a autenticidade desta cópia, acesse o link <u>https://portal.sgpe.sea.sc.gov.br/portal-externo/conferencia-</u> documento/U0NNXzEwMDg3XzAwMDAxNjQzXzE2NDNfMjAyMI9IMjIHWTRGMQ== ou o site <u>https://portal.sgpe.sea.sc.gov.br/portal-externo</u> e informe o processo **SCM 00001643/2022** e O Código H29GY4F1 ou aponte a câmera para o QR Code presente nesta página para realizar a conferência.